## **Zoom Tutorial**

## Join through an Invitation Link or Meeting ID

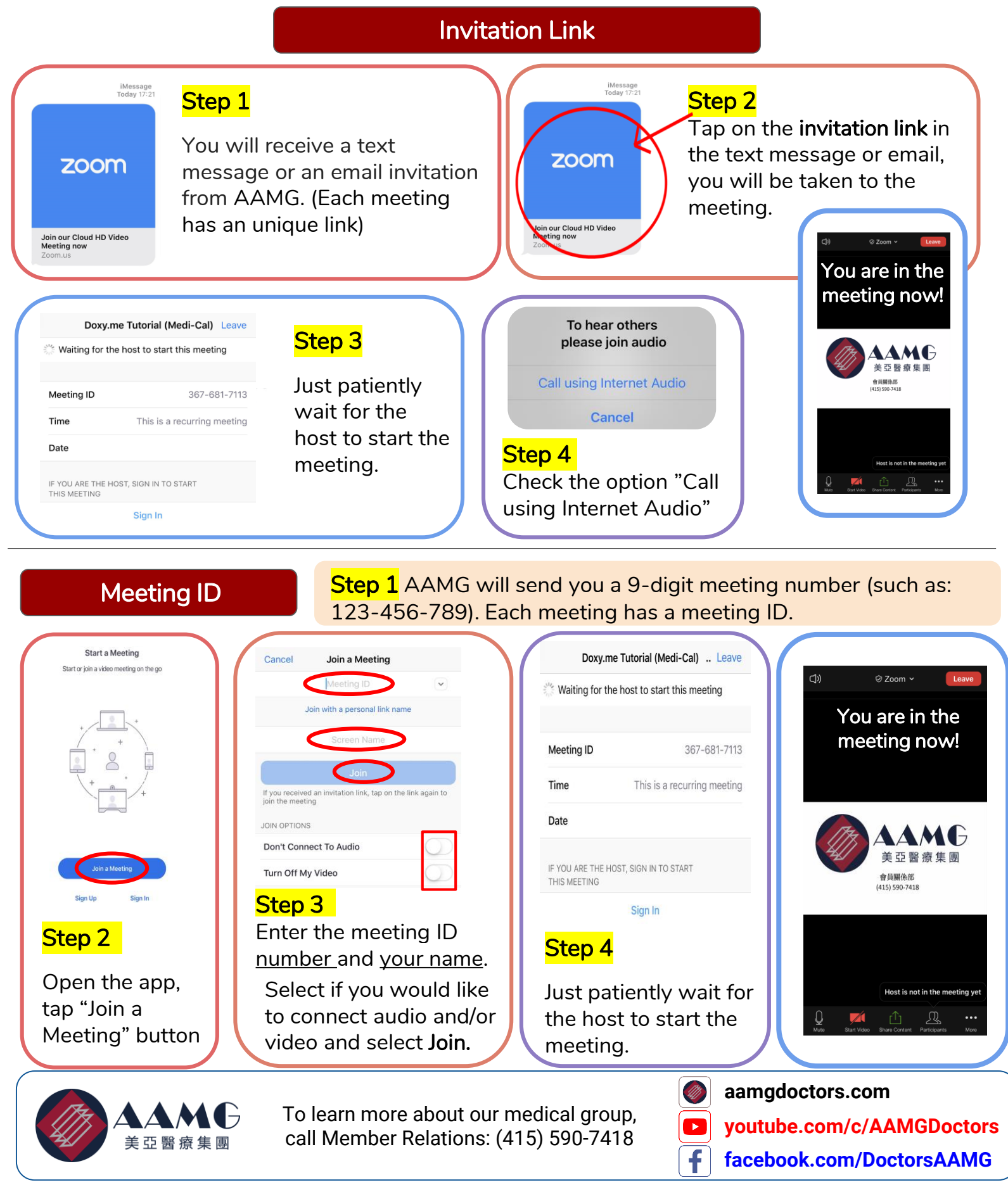

## ZOOM操作説明

## 通過會議鏈接或會議ID加入綫上講座

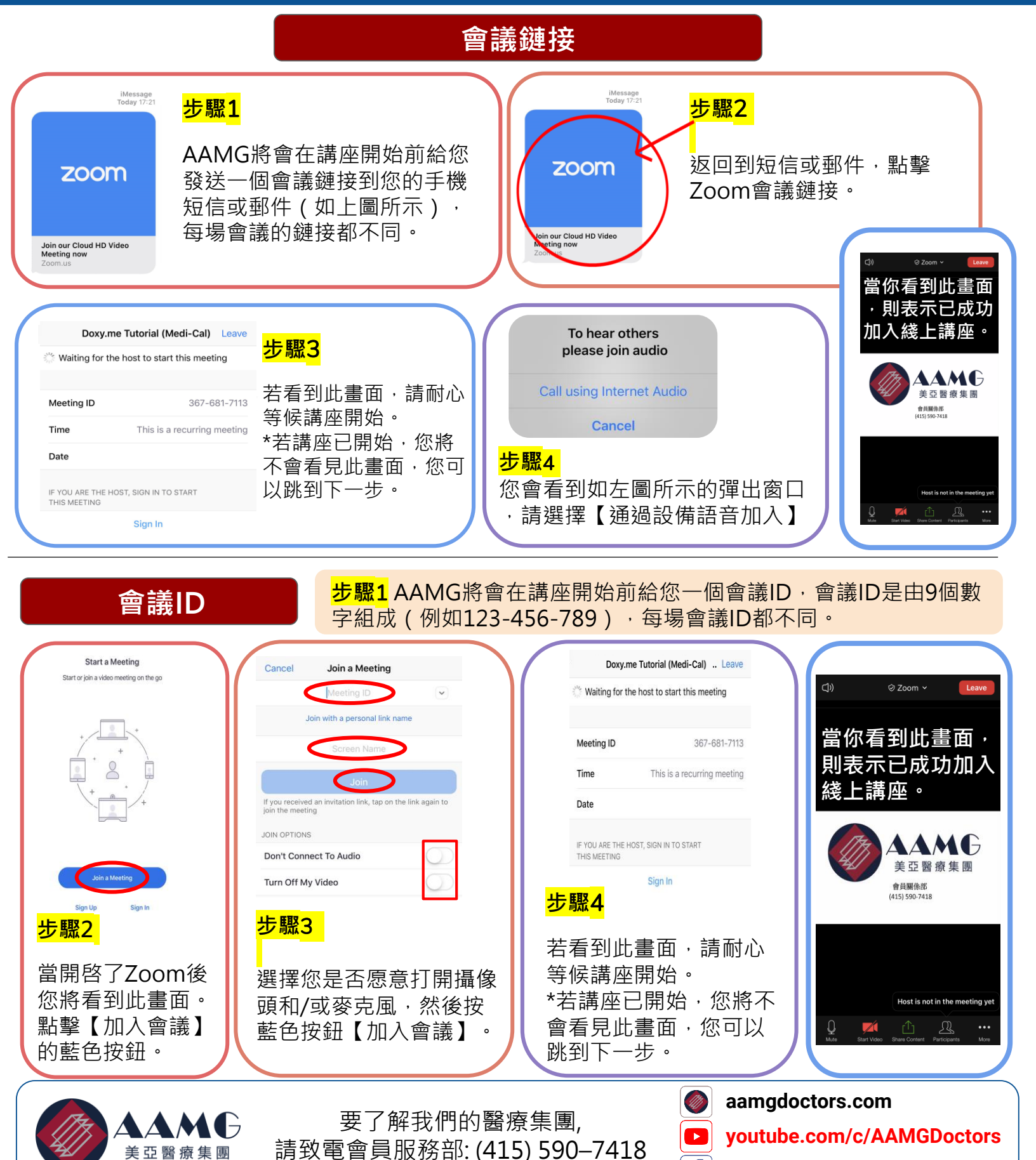

© 2020 AAMG. All rights reserved. Updated 5/2020

facebook.com/DoctorsAAMG

f